# FXOS의 기본 컨피그레이션 문제 해결

| 목차                      |  |
|-------------------------|--|
| <u>소개</u>               |  |
| <u>사전 요구 사항</u>         |  |
| <u>요구 사항</u>            |  |
| 사용되는 구성 요소              |  |
| 배경 정보                   |  |
| <u></u>                 |  |
| 의려 번호                   |  |
| <u> </u>                |  |
| 부트로더 버전                 |  |
| <br><u>확인 시간</u>        |  |
| 시계표시                    |  |
| <u>Ntp-server 확인</u>    |  |
| <u>섀시 상태 모니터링</u>       |  |
| <u>환경확인</u>             |  |
| <u>결함 표시</u>            |  |
| <u>전원 공급 장치 문제</u>      |  |
| <u>팬 문제</u>             |  |
| <u>이벤트 표시</u>           |  |
| <u>시스템 재설정 이유 표시</u>    |  |
| <u>마더보드 전원 문제</u>       |  |
| <u>논리적 디바이스</u>         |  |
| <u>모니터링 인스턴스</u>        |  |
| <u>서버 상태 표시</u>         |  |
| <u>슬롯 표시</u>            |  |
| 응용 프로그램 인스턴스 표시         |  |
| <u>논리적 디바이스 표시</u>      |  |
| <u>앱 인스턴스 표시</u>        |  |
| <u>앱 인스턴스 세부 정보 표시</u>  |  |
| <u>리소스 세부 정보 표시</u>     |  |
| <u>섀시 관리자 액세스</u>       |  |
| <u>로컬 웹 서버 액세스</u>      |  |
| <u>모니터 인터페이스</u>        |  |
| <u>섀시 관리 IP 확인</u>      |  |
| <u>관리 포트 표시</u>         |  |
| <u>관리 인터페이스에서 캡처 설정</u> |  |
| <u>인터페이스 표시</u>         |  |
| <u>포트 채널 표시</u>         |  |
| <u>관련 정보</u>            |  |

## 소개

이 문서에서는 Cisco FXOS(Secure Firewall eXtensible Operating)의 기본 상태 및 컨피그레이션이

올바른지 확인하는 단계를 설명합니다.

## 사전 요구 사항

## 요구 사항

Cisco에서는 다음 사항에 대해 알고 있는 것이 좋습니다.

- Cisco FXOS(Secure Firewall eXtensible Operating)
- Cisco FTD(Secure Firewall Threat Defense)

## 사용되는 구성 요소

이 문서의 정보는 특정 랩 환경의 디바이스를 토대로 작성되었습니다. 이 문서에 사용된 모든 디바 이스는 초기화된(기본) 컨피그레이션으로 시작되었습니다. 현재 네트워크가 작동 중인 경우 모든 명령의 잠재적인 영향을 미리 숙지하시기 바랍니다.

- Cisco Secure Firewall eXtensible Operating 4110, 버전 2.10.(1.179)
- Cisco Secure Firewall Threat Defense 버전 7.0.5

이 문서의 정보는 특정 랩 환경의 디바이스를 토대로 작성되었습니다. 이 문서에 사용된 모든 디바 이스는 초기화된(기본) 컨피그레이션으로 시작되었습니다. 현재 네트워크가 작동 중인 경우 모든 명령의 잠재적인 영향을 미리 숙지하시기 바랍니다.

## 배경 정보

Cisco Secure Firewall 섀시는 네트워크 및 연락처 보안 솔루션을 위한 차세대 플랫폼입니다. 논리 적 디바이스를 사용하면 애플리케이션 인스턴스(ASA 또는 Cisco FTD(Secure Firewall Threat Defense)를 실행할 수 있습니다.

추가하는 논리적 디바이스에 따라 애플리케이션 인스턴스 유형 및 버전이 정의됩니다.

## 섀시 정보

이 명령을 사용하면 섀시 오류를 해결하기 위해 TAC에 어떤 정보를 수집하는지(모든 것이 작동 가 능한지 여부) 섀시의 전반적인 정보를 얻을 수 있습니다.

일련 번호

일련 번호는 섀시의 식별자로 사용됩니다. 전체 섀시의 RMA 시 필요합니다

## FXOS 버전

FPR4110-04-A# show version Version: 2.10(1.179) Startup-Vers: 2.10(1.179)

### FXOS 버전을 확인하는 방법에는 펌웨어가 포함된 두 가지가 있습니다.

FPR4110-04-A# show fabric-interconnect firmware Fabric Interconnect A: Running-Kern-Vers: 5.0(3)N2(4.101.103) Running-Sys-Vers: 5.0(3)N2(4.101.103) Package-Vers: 2.10(1.179) Startup-Kern-Vers: 5.0(3)N2(4.101.103) Startup-Sys-Vers: 5.0(3)N2(4.101.103) Act-Kern-Status: Ready Act-Sys-Status: Ready Bootloader-Vers:

### 부트로더 버전

FPR4110-04-A# scope chassis 1 FPR4110-04-A /chassis # scope server 1 FPR4110-04-A /chassis/server # scope adapter 1 FPR4110-04-A /chassis/server/adapter # show version detail Adapter 1: Running-Vers: 5.10(1.53) Package-Vers: 2.10(1.179) Update-Status: Ready Activate-Status: Ready Bootloader-Update-Status: Ready Startup-Vers: 5.10(1.53) Backup-Vers: 5.10(1.57) Bootloader-Vers: 4.0(1.62)

### 확인 시간

FPR4110-04-A# connect fxos FPR4110-04-A(fxos)# show system uptime System start time: Mon Oct 23 16:45:36 2023 System uptime: 98 days, 1 hours, 49 minutes, 36 seconds Kernel uptime: 98 days, 1 hours, 40 minutes, 19 seconds Active supervisor uptime: 98 days, 1 hours, 49 minutes, 36 second

시계 표시

FPR4110-04-A# show clock Tue Jan 30 17:07:50 EST 2024

## Ntp-server 확인

FPR4110-04-A# scope system FPR4110-04-A /system # scope services FPR4110-04-A /system/services # show ntp-server NTP server hostname: Name Time Sync Status

172.16.254.131 Time Synchronized

## 섀시 상태 모니터링

다음은 섀시 하드웨어의 상태를 트러블슈팅하는 데 도움이 되는 몇 가지 명령입니다.

환경 확인

FPR4110-04-A# scope chassis 1 FPR4110-04-A /chassis # show environment expand detail Chassis 1: Overall Status: Power Problem Operability: Operable Power State: Redundancy Failed Thermal Status: Ok

PSU 1: Threshold Status: N/A Overall Status: N/A Operability: N/A Power State: Off Thermal Status: OK Voltage Status: N/A

PSU 2: Threshold Status: OK Overall Status: Operable Operability: Operable Power State: On Thermal Status: OK Voltage Status: OK

Tray 1 Module 1: Threshold Status: OK Overall Status: Operable Operability: Operable Power State: On Thermal Status: OK Voltage Status: OK

Fan Module Stats: Ambient Temp (C): 27.000000

Fan 1:

Threshold Status: OK Overall Status: Operable Operability: Operable Power State: On Thermal Status: OK Voltage Status: OK

Fan 2: Threshold Status: OK Overall Status: Operable Operability: Operable Power State: On Thermal Status: OK Voltage Status: OK ... Server 1: Name: User Label: Overall Status: Ok Operability: Operable

Adapter 1: Threshold Status: N/A Overall Status: Operable Operability: Operable Power State: On Thermal Status: N/A Voltage Status: N/A

Oper Power: On

Motherboard: Threshold Status: OK Overall Status: N/A Operability: N/A Oper Power: On Power State: Ok Thermal Status: OK Voltage Status: OK CMOS Battery Voltage Status: Ok Mother Board Power Usage Status: Ok

Motherboard Temperature Statistics: Motherboard Front Temperature (C): 19.000000

#### Motherboard Rear Temperature (C): 26.000000

Memory Array 1: Threshold Status: N/A Overall Status: N/A Operability: N/A Power State: N/A Thermal Status: N/A Voltage Status: N/A

#### DIMMs:

DIMM Threshold Status Overall Status Operability Power State Thermal Status Voltage Status

1 N/A Operable N/A N/A OK N/A 2 N/A Removed N/A N/A N/A N/A 3 N/A Removed N/A N/A N/A N/A 4 N/A Operable N/A N/A OK N/A 5 N/A Removed N/A N/A N/A N/A ...

CPU 1: Threshold Status: N/A Overall Status: Operable Operability: Operable Power State: N/A Thermal Status: OK Voltage Status: N/A

#### 결함 표시

Fault List(결함 목록)는 Secure Firewall 플랫폼에서 확인된 모든 하드웨어 문제를 보여주며, 활성 결함은 물론 이미 해결된 의 요약을 얻는 데 도움이 됩니다.

결함은 시간순으로 표시됩니다. 심각도에는 결함의 중요성이 반영되며, 설명에는 간략한 개요가 제공됩니다. 주로 심각도, 타임스탬 프 및 설명에 중점을 둡니다. 결함 심각도 순서는 다음과 같습니다.

- Critical(심각)
- Major(중요)
- Minor(경미)
- 경고
- Info/Condition(정보/조건)
- Cleared(해결됨)

#### FPR4110-04-A# show fault

Severity Code Last Transition Time ID Description

----- -----

Major F0276 2023-12-14T18:26:29.505 507308 ether port 2/2 on fabric interconnect A oper state: link-down, reason: Link failure or not-connected Major F0276 2023-11-13T14:07:37.720 221350 ether port 1/1 on fabric interconnect A oper state: link-down, reason: Link failure or not-connected Info F0279 2023-11-13T14:07:37.720 446504 ether port 1/7 on fabric interconnect A oper state: sfp-not-present Major F0276 2023-11-07T08:10:50.143 434090 ether port 1/6 on fabric interconnect A oper state: link-down, reason: Link failure or not-connected Major F0276 2023-11-07T08:10:49.941 434081 ether port 1/5 on fabric interconnect A oper state: link-down, reason: Link failure or not-connected Major F0282 2023-07-31T17:52:04.764 201600 lan port-channel 7 on fabric interconnect A oper state: failed, reason: No operational members Major F0282 2023-07-31T17:51:03.325 201446 lan port-channel 4 on fabric interconnect A oper state: failed, reason: No operational members Major F0282 2023-07-31T17:49:00.451 201281 lan port-channel 2 on fabric interconnect A oper state: failed, reason: No operational members Major F0282 2023-07-31T17:42:34.236 200638 lan port-channel 1 on fabric interconnect A oper state: failed, reason: No operational members Major F0909 2023-06-19T14:02:55.642 99113 default Keyring's certificate is invalid, reason: expired. Warning F1781 2012-01-11T02:21:44.215 90296 The password encryption key has not been set. Info F0461 2011-12-31T21:32:43.448 35793 Log capacity on Management Controller on server 1/1 is very-low Major F0408 2011-12-31T21:32:32.787 35497 Power state on chassis 1 is redundancy-failed Warning F0528 2011-12-31T21:32:32.787 35498 Power supply 1 in chassis 1 power: off Minor F1437 2011-12-31T21:31:08.462 32663 Config backup may be outdated FPR4110-04-A#

fault는 원인, 세부사항, 심각도 또는 억제된 fault에 따라 필터링할 수 있습니다.

FPR4110-04-A# show fault ? 0-18446744073709551615 ID <CR> > Redirect it to a file >> Redirect it to a file in append mode cause Cause detail Detail severity Severity suppressed Fault Suppressed | Pipe command output to filter

FPR4110-04-A# show fault severity major Severity Code Last Transition Time ID Description

----- ----- ------

Major F0276 2023-12-14T18:26:29.505 507308 ether port 2/2 on fabric interconnect A oper state: link-down, reason: Link failure or not-connected Major F0276 2023-11-13T14:07:37.720 221350 ether port 1/1 on fabric interconnect A oper state: link-down, reason: Link failure or not-connected Major F0276 2023-11-07T08:10:50.143 434090 ether port 1/6 on fabric interconnect A oper state: link-down, reason: Link failure or not-connected Major F0276 2023-11-07T08:10:50.143 434090 ether port 1/6 on fabric interconnect A oper state: link-down, reason: Link failure or not-connected Major F0276 2023-11-07T08:10:49.941 434081 ether port 1/5 on fabric interconnect A oper state: link-down, reason: Link failure or not-connected Major F0282 2023-07-31T17:52:04.764 201600 lan port-channel 7 on fabric interconnect A oper state: failed, reason: No operational members Major F0282 2023-07-31T17:51:03.325 201446 lan port-channel 4 on fabric interconnect A oper state: failed, reason: No operational members Major F0282 2023-07-31T17:49:00.451 201281 lan port-channel 2 on fabric interconnect A oper state: failed, reason: No operational members Major F0282 2023-07-31T17:42:34.236 200638 lan port-channel 1 on fabric interconnect A oper state: failed, reason: No operational members Major F0282 2023-07-31T17:41:34.673 200660 lan port-channel 3 on fabric interconnect A oper state: failed, reason: No operational members Major F0282 2023-07-31T17:41:34.673 200660 lan port-channel 3 on fabric interconnect A oper state: failed, reason: No operational members Major F0282 2023-07-31T17:41:34.673 200660 lan port-channel 3 on fabric interconnect A oper state: failed, reason: No operational members Major F0282 2023-07-31T17:41:34.673 200660 lan port-channel 3 on fabric interconnect A oper state: failed, reason: No operational members Major F0408 2011-12-31T21:32:32.787 35497 Power state on chassis 1 is redundancy-faile

전원 공급 장치 문제

전원 공급 장치 문제의 경우 전압 문제 상태가 문제를 나타냅니다.

#### FPR4110-04-A# scope chassis 1 FPR4110-04-A /chassis # show psu

PSU: PSU Type Wattage (W) Overall Status

1 DV 0 N/A 2 DV 1100 Operable

팬 문제

열 결함이 있는 경우, 냉각/팬의 정상적인 하드웨어 문제이거나 소프트웨어 결함으로 인한 오탐일 가능성이 높습니다. 팬 상태가 작 동 불가 또는 저하인 경우 TAC에 추가 지원을 요청하십시오.

FPR4110-04-A# scope chassis 1 FPR4110-04-A /chassis # show fan-module Fan Module: Tray Module Overall Status

1 1 Operable

1 2 Operable

1 3 Operable

1 4 Operable

1 5 Operable

1 6 Operable

이벤트 표시

FXOS에서 애플리케이션 결함을 확인하여 블레이드 자체에 문제가 있는지 또는 애플리케이션이 소프트웨어 관련 문제로 부팅할 수 없는지 확인해야 합니다.

FPR4110-04-A# scope chassis FPR4110-04-A /chassis # scope server FPR4110-04-A /chassis/server # scope fxos FPR4110-04-A /chassis/server/fxos # show event Creation Time ID Code Description

2024-01-25T14:09:32.783 588408 E4197910 [FSM:STAGE:END]: Waiting for install license complete from blade 1/1(FSM-STAGE:sam:dme:OsControl 2024-01-25T14:09:32.783 588409 E4197611 [FSM:STAGE:SKIP]: Reboot blade 1/1(FSM-STAGE:sam:dme:OsControllerInitOS:RebootHostAfterUpgrad 2024-01-25T14:09:32.783 588410 E4197611 [FSM:STAGE:END]: Reboot blade 1/1(FSM-STAGE:sam:dme:OsControllerInitOS:RebootHostAfterUpgrad 2024-01-25T14:09:32.783 588411 E4197612 [FSM:STAGE:END]: Reboot blade 1/1(FSM-STAGE:sam:dme:OsControllerInitOS:RebootHostAfterUpgrad 2024-01-25T14:09:32.783 588411 E4197612 [FSM:STAGE:END]: Reboot blade 1/1(FSM-STAGE:sam:dme:OsControllerInitOS:RebootHostAfterUpgrad 2024-01-25T14:09:32.783 588411 E4197612 [FSM:END]: Init OS on blade 1/1(FSM:sam:dme:OsControllerInitOS)

2024-01-25T14:09:32.783 588412 E4197612 [FSM:STAGE:END]: (FSM-STAGE:sam:dme:OsControllerInitOS:success)

2024-01-25T14:09:32.782 588405 E4197909 [FSM:STAGE:STALE-SUCCESS]: Request for upgrade to blade 1/1(FSM-STAGE:sam:dme:OsControllerInitOS:Request' 2024-01-25T14:09:32.782 588406 E4197909 [FSM:STAGE:END]: Request for upgrade to blade 1/1(FSM-STAGE:sam:dme:OsControllerInitOS:Request' 2024-01-25T14:09:32.782 588407 E4197910 [FSM:STAGE:SKIP]: Waiting for install license complete from blade 1/1(FSM-STAGE:sam:dme:OsControllerInitOS:Request' 2024-01-25T14:09:32.773 588404 E4197909 [FSM:STAGE:ASYNC]: Request for upgrade to blade 1/1(FSM-STAGE:sam:dme:OsControllerInitOS:Request' 2024-01-25T14:09:32.768 588401 E4197609 [FSM:STAGE:END]: Request for upgrade to blade 1/1(FSM-STAGE:sam:dme:OsControllerInitOS:Request' 2024-01-25T14:09:32.768 588401 E4197609 [FSM:STAGE:END]: Request for upgrade to blade 1/1(FSM-STAGE:sam:dme:OsControllerInitOS:Request' 2024-01-25T14:09:32.768 588402 E4197610 [FSM:STAGE:END]: Request for upgrade to blade 1/1(FSM-STAGE:sam:dme:OsControllerInitOS:Request' 2024-01-25T14:09:32.768 588402 E4197610 [FSM:STAGE:END]: Waiting for upgrade complete from blade 1/1(FSM-STAGE:sam:dme:OsControllerInitOS:Request' 2024-01-25T14:09:32.768 588402 E4197610 [FSM:STAGE:SKIP]: Waiting for upgrade complete from blade 1/1(FSM-STAGE:sam:dme:OsControllerInitOS:Request' 2024-01-25T14:09:32.768 588402 E4197610 [FSM:STAGE:SKIP]: Waiting for upgrade complete from blade 1/1(FSM-STAGE:sam:dme:OsControllerInitOS:Request' 2024-01-25T14:09:32.768 588402 E4197610 [FSM:STAGE:SKIP]: Waiting for upgrade complete from blade 1/1(FSM-STAGE:sam:dme:OsControllerInitOS:Request' 2024-01-25T14:09:32.768 588402 E4197610 [FSM:STAGE:SKIP]: Waiting for upgrade complete from blade 1/1(FSM-STAGE:sam:dme:OsControllerInitOS:Request' 2024-01-25T14:09:32.768 588402 E4197610 [FSM:STAGE:SKIP]: Waiting for upgrade complete from blade 1/1(FSM-STAGE:sam:dme:OsControllerInitOS:Request' 2024-01-25T14:09:32.768 588402 E4197610 [FSM:STAGE:SKIP]: Waiting for upgrade complete from blade 1/1(FSM-STAGE:sam:dme:OsControllerInitOS:Request' 2024-01-25T14:09:32.768 588

2024-01-25T14:09:32.768 588403 E4197610 [FSM:STAGE:END]: Waiting for upgrade complete from blade 1/1(FSM-STAGE:sam:dme:OsControllerIni FPR4110-04-A /chassis/server/fxos #

시스템 재설정 이유 표시

예기치 않은 애플리케이션/디바이스 재로드의 경우 FTD(모든 프로세스)에 대한 코어가 없는지 확인하고 show crash 명령을 사용하여 ASA/Lina **crashinfo를 확인합니다**. 이러한 항목이 없으면 FXOS와 관련된 문제일 가능성이 높으며 FXOS 키워드를 사용하여 라우팅 할 수 있습니다.

FPR4110-04-A# connect fxos FPR4110-04-A(fxos)# show system reset-reason ----- reset reason for Supervisor-module 1 (from Supervisor in slot 1) ---1) No time Reason: Unknown Service: Version: 5.0(3)N2(4.101)

2) No time Reason: Unknown Service: Version: 5.0(3)N2(4.101)

•••

마더보드 전원 문제

FPR4110-04-A# scope chassis 1 FPR4110-04-A /chassis # scope server 1/1 FPR4110-04-A /chassis/server # show fsm status

Slot: 1 Server: sys/chassis-1/blade-1

FSM 1:

Remote Result: Not Applicable Remote Error Code: None Remote Error Description: Status: Nop Previous Status: Turnup Success Timestamp: 2023-10-23T16:48:19.299 Try: 0 Flags: 0 Progress (%): 100 Current Task:

FSM 2: Status: Nop Previous Status: Identify Success Timestamp: 2023-10-23T16:47:33.592 Try: 0 Progress (%): 100 Current Task:

FSM 3: Status: Nop Previous Status: Configure Success Timestamp: 2023-10-23T16:48:16.739 Try: 0 Flags: 0 Progress (%): 100 Current Task:

FPR4110-04-A /chassis/server # show fault Severity Code Last Transition Time ID Description

Info F0461 2011-12-31T21:32:43.448 35793 Log capacity on Management Controller on server 1/1 is very-low

논리적 디바이스

백그라운드 정보에 설명된 대로 논리적 디바이스를 사용하면 애플리케이션 인스턴스(ASA 또는 FTD)를 실행할 수 있습니다.

섀시에 설치된 애플리케이션 인스턴스의 상태를 확인하는 몇 가지 명령입니다.

모니터링 인스턴스

서버 상태 표시

슬롯 및 검색 상태를 확인합니다.

FPR4110-04-A# show server status Server Slot Status Overall Status Discovery

1/1 Equipped Ok Complete

#### 슬롯 표시

슬롯의 Log 레벨, 관리 상태 및 작동 가능 상태를 확인합니다.

FPR4110-04-A# scope ssa FPR4110-04-A /ssa # show slot

Slot: Slot ID Log Level Admin State Oper State

1 Info Ok Online

#### 응용 프로그램 인스턴스 표시

지원되는 구축 유형, CSP 유형 및 사용된 기본 애플리케이션인 경우, 이름, 버전, 만든 이를 확인합니다.

논리적 디바이스 표시

FPR4110-04-A# scope ssa FPR4110-04-A /ssa # show logical-device

Logical Device: Name Description Slot ID Mode Oper State Template Name

FTD1 1 Standalone Ok ftd

앱 인스턴스 표시

애플리케이션 인스턴스의 작동 상태에 대한 전체 정보를 보려면 슬롯 범위 아래에서 show app-instance를 사용하십시오.

이 명령은 특히 애플리케이션 인스턴스가 설치 또는 온라인 상태이고 실행 중인 소프트웨어 버전인 경우 작동 상태로 나타나므로 애 플리케이션 인스턴스를 만들거나 업그레이드할 때 유용합니다.

FPR4110-04-A# scope ssa FPR4110-04-A /ssa # scope slot 1 FPR4110-04-A /ssa/slot # show app-instance Application Instance: App Name Identifier Admin State Oper State Running Version Startup Version Deploy Type Turbo Mode Profile Name Cluster State Cluster Role

ftd FTD1 Enabled Online 7.0.5-72 7.0.5-72 Native No Not Applicable None

앱 인스턴스 세부 정보 표시

#### FPR4110-04-A /ssa # show app-instance detail

App Name: ftd Identifier: FTD1 Slot ID: 1 Admin State: Enabled Oper State: Online Running Version: 7.0.5-72 Startup Version: 7.0.5-72 Deploy Type: Native Profile Name: Cluster State: Not Applicable Cluster Role: None Current Job Type: Start Current Job Progress: 100 Current Job State: Succeeded Clear Log Data: Available Error Msg: Hotfixes: Externally Upgraded: No FPR4110-04-A /ssa #

리소스 세부 정보 표시

#### 응용 프로그램 인스턴스에 대한 리소스 할당을 봅니다.

FPR4110-04-A# scope ssa FPR4110-04-A /ssa # scope slot 1 FPR4110-04-A /ssa/slot # enter app-instance ftd FTD1 FPR4110-04-A /ssa/slot/app-instance # show resource detail

Resource: Allocated Core NR: 22 Allocated RAM (MB): 52096 Allocated Data Disk (MB): 128685 Allocated Binary Disk (MB): 3907 Allocated Secondary Disk (MB): 0

섀시 관리자 액세스

로컬 웹 서버 액세스

•

기본적으로 Secure Firewall Threat Defense 4100/9300 섀시는 로컬 웹 서버에 대한 모든 액세스를 거부합니다. 각 IP 블록에 대해 허용 되는 서비스 목록을 사용하여 IP 액세스 목록을 구성해야 합니다.

IP Access List는 다음 프로토콜을 지원합니다.

#### HTTPS

• SNMP

.

SSH

FPR4110-04-A# scope system FPR4110-04-A /system # scope services FPR4110-04-A /system/services # show ip-block

Permitted IP Block: IP Address Prefix Length Protocol

0.0.0.0 0 https 0.0.0.0 0 snmp

enter 명령은 새 항목을 구성하기 위한 것입니다.

FPR4110-04-A /system/services # enter ? dns Domain Name Server hostname ip-block Permitted IP Block ipv6-block Permitted IPv6 Block ntp-server NTP server hostname ssh-host SSH Server public keys

FPR4110-04-A /system/services # enter ip-block ? a.b.c.d IP Address

FPR4110-04-A /system/services # enter ip-block 0.0.0.0 ? 0-32 Prefix Length

FPR4110-04-A /system/services # enter ip-block 0.0.0 0 ? https Https snmp Snmp ssh Ssh

FPR4110-04-A /system/services/ # enter ip-block 0.0.0.0 0 ssh FPR4110-04-A /system/services/ip-block\* # commit-buffer FPR4110-04-A /system/services/ip-block # up FPR4110-04-A /system/services # show ip-block

Permitted IP Block: IP Address Prefix Length Protocol 0.0.0.0 0 https 0.0.0.0 0 snmp 0.0.0.0 0 ssh

모니터 인터페이스

섀시 관리 IP 확인

FPR4110-04-A# show fabric-interconnect

Fabric Interconnect:

ID OOB IP Addr OOB Gateway OOB Netmask OOB IPv6 Address OOB IPv6 Gateway Prefix Operability Ingress VLAN Group Entry Count (Current/M.

A 172.16.244.72 172.16.244.65 255.255.255.192 :: :: 64 Operable 0/500 53/102

관리 포트 표시

관리 인터페이스의 상태를 확인합니다.

FPR4110-04-A# connect local-mgmt FPR4110-04-A(local-mgmt)# FPR4110-04-A(local-mgmt)# show mgmt-port eth0 Link encap:Ethernet HWaddr 50:0f:80:8e:a5:cd inet addr:172.16.244.72 Bcast:172.16.244.127 Mask:255.255.255.192 inet6 addr: fe80::520f:80ff:fe8e:a5cd/64 Scope:Link inet6 addr: fe80::520f:80ff:fe8e:a5cd/64 Scope:Link UP BROADCAST RUNNING MULTICAST MTU:1500 Metric:1 RX packets:7359566 errors:0 dropped:0 overruns:0 frame:0 TX packets:1147585 errors:0 dropped:0 overruns:0 carrier:0 collisions:0 txqueuelen:1000 RX bytes:1735874306 (1.6 GiB) TX bytes:360530127 (343.8 MiB)

Ping을 사용하여 연결을 테스트할 수 있습니다.

FPR4110-04-A(local-mgmt)# ping 172.16.244.65 PING 172.16.244.65 (172.16.244.65) from 172.16.244.72 eth0: 56(84) bytes of data. 64 bytes from 172.16.244.65: icmp\_seq=1 ttl=254 time=1.15 ms 64 bytes from 172.16.244.65: icmp\_seq=2 ttl=254 time=1.38 ms ^C --- 172.16.244.65 ping statistics ---6 packets transmitted, 6 received, 0% packet loss, time 12ms rtt min/avg/max/mdev = 1.146/1.364/1.479/0.122 ms

FPR4110-04-A(local-mgmt)#

#### 관리 인터페이스에서 캡처 설정

섀시(MIO) 관리 인터페이스에서 캡처를 활성화합니다(FP41xx/FP93xx에만 적용 가능). 기본적으로 10개의 패킷만 캡처합니다.

FPR4110-04-A# connect fxos FPR4110-04-A(fxos)# ethanalyzer local interface mgmt Capturing on 'etho' 1 2024-01-30 16:15:56.149887591 fe80::6a9e:bff:fed5:678c  $\rightarrow$  ff02::2 ICMPv6 70 Router Solicitation from 68:9e:0b:d5:67:8c 2 2024-01-30 16:15:56.635897727 80:b7:09:32:f2:a0  $\rightarrow$  ff:ff:ff:ff:ff ARP 60 Who has 172.16.244.65? Tell 172.16.244.106 3 2024-01-30 16:15:56.650081622 c4:72:95:76:df:97  $\rightarrow$  01:80:c2:00:00:00 STP 60 RST. Root = 0/12/2c:31:24:b1:6b:00 Cost = 4 Port = 0x8017 4 2024-01-30 16:15:57.170356692 172.16.244.72  $\rightarrow$  172.16.254.131 NTP 90 NTP Version 3, client 5 2024-01-30 16:15:57.234298977 172.16.254.131  $\rightarrow$  172.16.244.72 NTP 90 NTP Version 3, server 6 2024-01-30 16:15:59.170382028 172.16.244.72  $\rightarrow$  172.16.254.131 NTP 90 NTP Version 3, client 8 2024-01-30 16:15:59.170382028 172.16.244.72  $\rightarrow$  172.16.254.131 NTP 90 NTP Version 3, client 8 2024-01-30 16:15:59.352654266 0.0.0.0  $\rightarrow$  255.255.255 DHCP 368 DHCP Discover - Transaction ID 0x328ec1b7 10 2024-01-30 16:16:00.150684560 fe80::6a9e:bff:fed5:678c  $\rightarrow$  ff02::2 ICMPv6 70 Router Solicitation from 68:9e:0b:d5:67:8c 10 packets captured

Program exited with status 0

Ethanalyzer는 inbout 인터페이스에서도 사용할 수 있습니다. 옵션은 높은 우선순위 또는 낮은 우선순위 로그입니다.

FPR4110-04-A(fxos)# ethanalyzer local interface ? inbound-hi Inbound(high priority) interface inbound-low Inbound(low priority) interface mgmt Management interface

캡처에 필터를 사용할 수 있습니다.

FPR4110-04-A(fxos)# ethanalyzer local interface ? inbound-hi Inbound(high priority) interface inbound-low Inbound(low priority) interface mgmt Management interface

인터페이스 표시

이 명령은 섀시에 있는 인터페이스의 목록 및 현재 상태를 각 작동 가능 상태의 이유에 대한 간략한 설명으로 표시합니다.

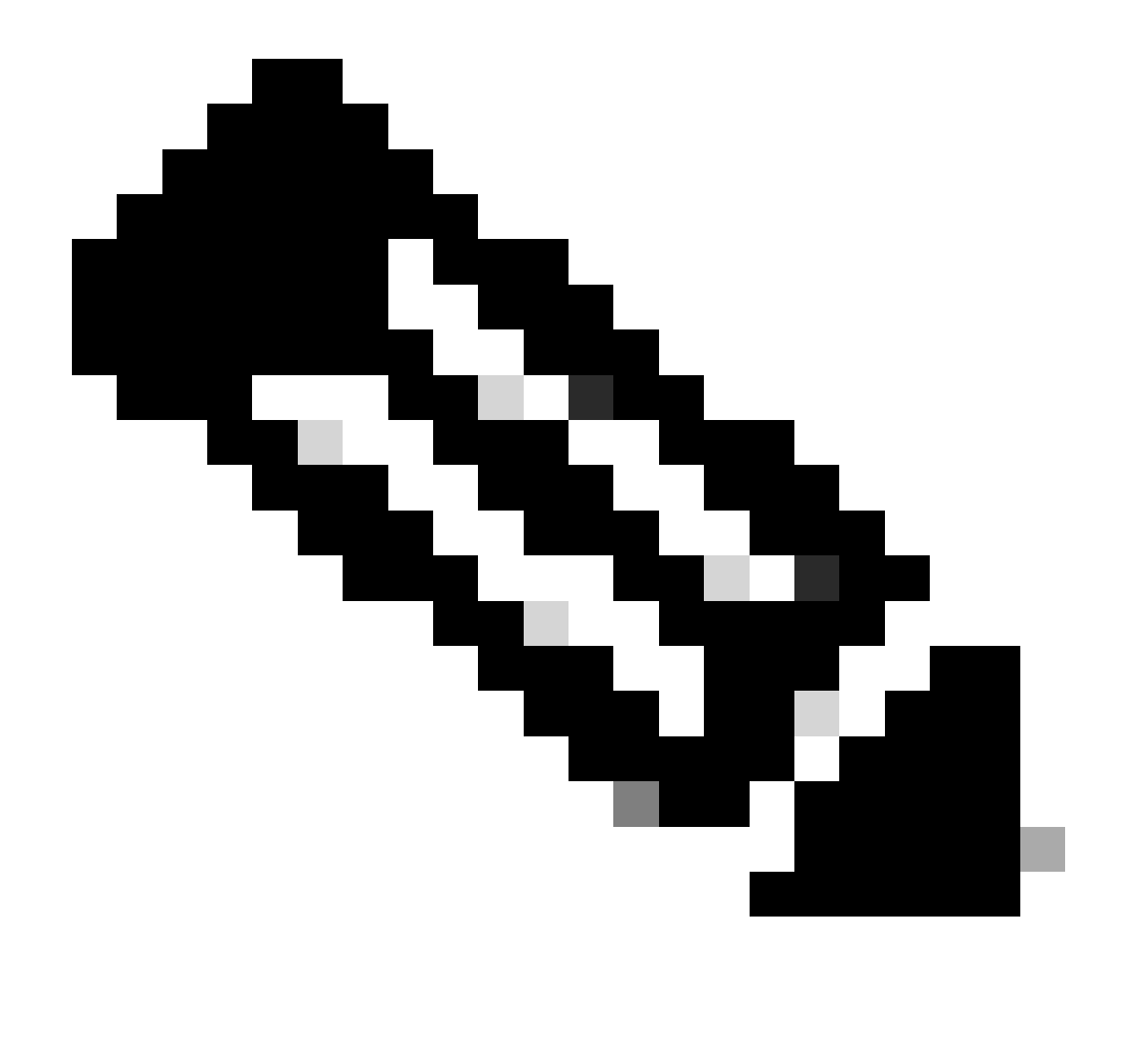

참고: 포트 채널에서 포트로 작동하는 인터페이스는 이 목록에 나타나지 않습니다.

FPR4110-04-A# scope eth-uplink FPR4110-04-A /eth-uplink # scope fabric a FPR4110-04-A /eth-uplink/fabric # show interface

Interface: Port Name Port Type Admin State Oper State Allowed Vlan State Reason

Ethernet1/1 Data Enabled Link Down All Link failure or not-connected Ethernet1/2 Data Disabled Admin Down All Administratively down Ethernet1/3 Data Enabled Up All Port is enabled and up Ethernet1/4 Data Enabled Up All Port is enabled and up Ethernet1/5 Data Enabled Link Down All Link failure or not-connected Ethernet1/6 Data Enabled Link Down All Link failure or not-connected Ethernet1/7 Data Enabled Sfp Not Present All Unknown Ethernet1/8 Mgmt Enabled Up All Port is enabled and up Ethernet2/2 Data Enabled Link Down All Link failure or not-connected Ethernet2/5 Data Disabled Sfp Not Present All Unknown Ethernet2/6 Data Disabled Sfp Not Present All Unknown Ethernet2/7 Data Disabled Sfp Not Present All Unknown Ethernet2/8 Data Disabled Sfp Not Present All Unknown

앞에서 언급한 것처럼, 이 결함은 보안 방화벽 플랫폼에서 확인된 모든 하드웨어 문제를 나타냅니다. 다양한 범위의 결함을 확인하여 각 범위의 문제를 좁힐 수 있습니다. 이 예에서는 eth-uplink의 fault를 보여줍니다.

FPR4110-04-A# scope eth-uplink FPR4110-04-A /eth-uplink # show fault Severity Code Last Transition Time ID Description

Major F0727 2024-01-29T20:31:54.282 597025 lan Member 2/3 of Port-Channel 1 on fabric interconnect A is down, membership: down Major F0727 2024-01-29T20:31:54.282 597023 lan Member 2/4 of Port-Channel 1 on fabric interconnect A is down, membership: down Major F0282 2023-07-31T17:52:04.764 201600 lan port-channel 7 on fabric interconnect A oper state: failed, reason: No operational members Major F0282 2023-07-31T17:51:03.325 201446 lan port-channel 4 on fabric interconnect A oper state: failed, reason: No operational members Major F0282 2023-07-31T17:51:03.325 201446 lan port-channel 2 on fabric interconnect A oper state: failed, reason: No operational members Major F0282 2023-07-31T17:49:00.451 201281 lan port-channel 2 on fabric interconnect A oper state: failed, reason: No operational members Major F0282 2023-07-31T17:49:00.451 201281 lan port-channel 1 on fabric interconnect A oper state: failed, reason: No operational members Major F0282 2023-07-31T17:42:34.236 200638 lan port-channel 1 on fabric interconnect A oper state: failed, reason: No operational members Major F0282 2023-07-31T17:41:34.673 200660 lan port-channel 3 on fabric interconnect A oper state: failed, reason: No operational members

포트 채널 표시

섀시에 구성된 포트 채널 수와 일반 상태를 표시합니다.

특정 포트 채널 범위로 이동하여 멤버 정보를 가져올 수 있습니다.

포트 채널이 Failed(실패)로 표시되면 TAC에 추가 지원을 요청하십시오. 이는 잘못된 포트 채널의 예입니다.

2 Port-channel2 Data Enabled Falled Active All No operational members

3 Port-channel3 Data Enabled Failed Active All No operational members

4 Port-channel4 Data Enabled Failed Active All No operational members

7 Port-channel7 Data Enabled Failed Active All No operational members

FPR4110-04-A /eth-uplink/fabric # scope port-channel 1 FPR4110-04-A /eth-uplink/fabric/port-channel # show member

Member Port:

Port Name Membership Oper State Reason

Ethernet2/3 Down Sfp Not Present Unknown Ethernet2/4 Down Sfp Not Present Unknown

\_\_\_\_\_

모든 포트 채널과 해당 멤버를 보려면 show port-channel summary 명령을 사용합니다

2 Po2(SD) Eth NONE --3 Po3(SD) Eth NONE --4 Po4(SD) Eth NONE --7 Po7(SD) Eth NONE --

관련 정보

- <u>FXOS 문제 해결 파일 생성</u>
- <u>답변 Firepower eXtensible 운영 체제 (FXOS) FAO</u>
- <u>firepower 어플라이언스에서 NTP 설정 구성 및 문제 해결</u>
- <u>Firepower 어플라이언스에서 포트 채널 구성 및 확인</u>

이 번역에 관하여

Cisco는 전 세계 사용자에게 다양한 언어로 지원 콘텐츠를 제공하기 위해 기계 번역 기술과 수작업 번역을 병행하여 이 문서를 번역했습니다. 아무리 품질이 높은 기계 번역이라도 전문 번역가의 번 역 결과물만큼 정확하지는 않습니다. Cisco Systems, Inc.는 이 같은 번역에 대해 어떠한 책임도 지지 않으며 항상 원본 영문 문서(링크 제공됨)를 참조할 것을 권장합니다.